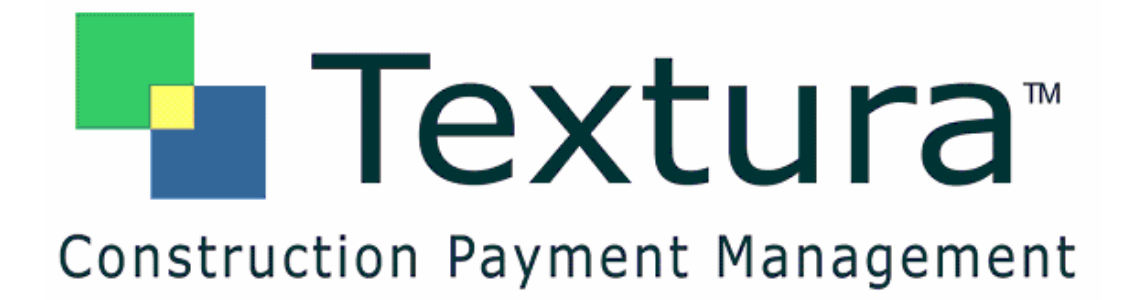

# **Textura – CMS Interface Setup Manual**

Version 1.1

January 4, 2007

This user manual contains confidential information of Textura, LLC and is protected by all applicable patents, copyright, trademark trade secret and similar intellectual property laws. Neither this document nor any of the information contained in this document may be reproduced or disclosed to any person under any circumstances without the express written permission of Textura, LLC. Copyright 2006. All rights reserved. Textura, LLC. Processes and technologies described in this document have US and Global Patents Pending.

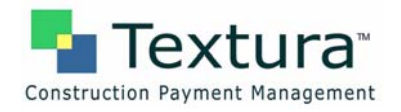

## **Table of Contents**

| 1 | Setting up the CMS Interface on the iSeries                | 4  |
|---|------------------------------------------------------------|----|
|   | A. Creating a Textura User Profile on the iSeries          | 4  |
|   | B. Determining an already defined In-House Program Library | 6  |
|   | C. Identifying a New In-House Program Library              | 8  |
|   | D. Checking for Object and Member Locks                    | 10 |
|   | E. Attaching the Trigger Programs                          | 12 |
|   | F. Setting up Java Program Variable Values                 | 15 |
|   | G. Releasing Auto Schedule Job Entries                     | 16 |
| 2 | iSeries Internet Access                                    | 17 |
|   | A. Configuring iSeries for a Domain Name Server            | 17 |
| 3 | Digital Certificate Manager                                | 23 |
|   | A. Accessing the Digital Certificate Manager               | 23 |
|   | Index                                                      | 25 |

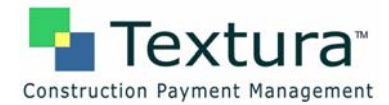

# **1** Setting up the CMS Interface on the iSeries

### A. Creating a Textura User Profile on the iSeries

This profile will own all of the Textura/CMS interface objects that will be installed on your system.

To create the User Profile,

- 1. Using a profile that has the Master Security Officer authority, sign on to the iSeries.
- 2. Type the command CRTUSRPRF TEXTURA.
- 3. Press **F4**.

The system displays the Create User Profile (CRTUSRPRF) screen.

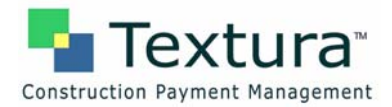

The following values should be defined for this user profile:

| Field                                 | Value          |
|---------------------------------------|----------------|
| User Password                         | *none          |
| User Class                            | *USER          |
| Initial program to call               | *NONE          |
| Initial Menu                          | * signoff      |
| Limit user capabilities               | *NO            |
| Special Authorities                   | *ALLOBJ        |
| Group Profile                         | *NONE          |
| Owner                                 | *USRPRF        |
| Supplemental Groups                   | *NONE          |
| All other values for the user profile | default values |

- 4. After entering **\*none** for the User password, **\*signoff** for the Initial menu, and the Text description, press **F10** for more parameters.
- 5. Page down to access additional parameters.

The system displays the Create User Profile (CRTUSRPRF) Additional Parameters screen.

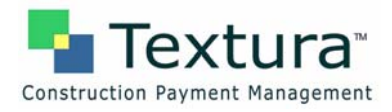

| File Edit View Communication    | n Actions Window Help      |                |                             |  |  |  |  |  |  |
|---------------------------------|----------------------------|----------------|-----------------------------|--|--|--|--|--|--|
| 🖻 🗈 🖻 🖉 🛤 🖻                     |                            |                |                             |  |  |  |  |  |  |
|                                 |                            |                |                             |  |  |  |  |  |  |
|                                 |                            |                |                             |  |  |  |  |  |  |
|                                 |                            |                |                             |  |  |  |  |  |  |
| Create User Profile (CRTUSRPRF) |                            |                |                             |  |  |  |  |  |  |
|                                 |                            |                |                             |  |  |  |  |  |  |
| i yr                            | be choices, press Enter.   |                |                             |  |  |  |  |  |  |
|                                 |                            |                |                             |  |  |  |  |  |  |
|                                 | Rddi ti c                  | nal Danamatan  | -                           |  |  |  |  |  |  |
|                                 | Hadritie                   | and randmeter: |                             |  |  |  |  |  |  |
| Spe                             | cial authority             | *allobi        | *USRCLS, *NONE, *ALLOBJ     |  |  |  |  |  |  |
|                                 | + for more values          | -              |                             |  |  |  |  |  |  |
| Spe                             | cial environment           | *SYSVAL        | *SYSVAL, *NONE, *S36        |  |  |  |  |  |  |
| Dis                             | splay sign-on information  | *SYSVAL        | *SYSVAL, *NO, *YES          |  |  |  |  |  |  |
| Pas                             | ssword expiration interval | *SYSVAL        | 1-366, *SYSVAL, *NOMAX      |  |  |  |  |  |  |
| Loc                             | cal password management    | *YES           | *YES, *NO                   |  |  |  |  |  |  |
| Lin                             | nit device sessions        | *SYSVAL        | *SYSVAL, *YES, *NO          |  |  |  |  |  |  |
| Key                             | board buffering            | *SYSVAL        | *SYSVAL, *NO, *TYPEAHEAD    |  |  |  |  |  |  |
| Max                             | cimum allowed storage      | *NOMAX         | Kilobytes, *NOMAX           |  |  |  |  |  |  |
| Hig                             | ghest schedule priority    | 3              | 0-9                         |  |  |  |  |  |  |
| Job                             | description                | QDFTJOBD       | Name                        |  |  |  |  |  |  |
|                                 | ibrary                     | <u>*LIBL</u>   | Name, *LIBL, *CURLIB        |  |  |  |  |  |  |
| Gro                             | oup profile                | *NONE          | Name, *NONE                 |  |  |  |  |  |  |
|                                 |                            | F10-0          | More                        |  |  |  |  |  |  |
| F3=                             | EXit F4=Prompt F5=Refresh  | F12=Cancel     | F13=How to use this display |  |  |  |  |  |  |
| FZ                              | -more Reys                 |                |                             |  |  |  |  |  |  |
|                                 |                            |                |                             |  |  |  |  |  |  |
|                                 |                            |                |                             |  |  |  |  |  |  |
|                                 |                            |                |                             |  |  |  |  |  |  |
|                                 |                            |                |                             |  |  |  |  |  |  |

- 6. Type **\*allobj** for Special authorities. All other parameters for this user profile will be the default values shown.
- 7. Press Enter to create the user profile.

The system displays a message stating "User class and special authorities do not match system supplied values."

**Note:** This is displayed because the special authorities of \*Allobj are not routinely associated with a user class of \*User. It is only an information message and will **NOT** cause any problems.

By setting up the user profile in this way no one will be able to sign on to the system as user "Textura." When the interface programs are run; however, the Textura user ID will have access to all necessary security objects to allow the Java programs to securely exchange files with the Textura web site.

### B. Determining an already defined In-House Program Library

As the system master security officer,

- 1. Type CALL SYS955.
- 2. Press Enter.

The system displays the System Environment Maintenance screen.

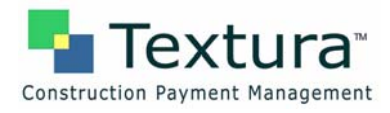

| He Edit View Communication Actions Window Help                                                                                         |                       |  |  |  |  |  |  |  |
|----------------------------------------------------------------------------------------------------|-----------------------|--|--|--|--|--|--|--|
| Date: 11/06/06 SYS955 System Environment Maintenance<br>Update Environment<br>Name: CMSFIL Description: <u>Base CMSFIL Environment</u> | Time: 9.41.53<br>34.3 |  |  |  |  |  |  |  |
| Sfx: Restricted.: <u>N</u> (Y/N)                                                                                                    |                       |  |  |  |  |  |  |  |
| Data Libraries                                                                                                    |                       |  |  |  |  |  |  |  |
| CGC CMS File: <u>CMSFIL</u> CGC User File: <u>USRFRYN332</u>                                                                           |                       |  |  |  |  |  |  |  |
| Program Libraries                                                                                                    |                       |  |  |  |  |  |  |  |
| In-House: <u>TEXTURA</u> CGC User: <u>USRRYN332</u>                                                                                    |                       |  |  |  |  |  |  |  |
| Applications                                                                                                    |                       |  |  |  |  |  |  |  |
| CMSLIB APPLIB ARPLIB GLPLIB<br>JCPLIB PRPLIB RWPLIB ISPLIB                                                                             | HRPLIB                |  |  |  |  |  |  |  |
| F6=Update Users F12=Previous                                                                                                    |                       |  |  |  |  |  |  |  |

Use this screen to determine if an In-House program library has already been defined to your CMS configuration. If the In-House program library is not blank, this is the library in which to place all of the Textura interface programs and related objects.

**3.** Record this library name for use during the installation process.

If the In-House program library name is blank, you need to identify a new In-House program Library.

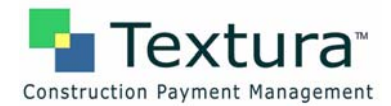

### C. Identifying a New In-House Program Library

To identify a new In-House program Library if the In-House program library name is blank,

- 1. Exit the Update Environment screen.
- 2. Create a new library called TEXTURA by typing the command:

#### CRTLIB LIB(TEXTURA) TEXT('Textura/CMS Interfaces').

**3.** To make the user profile TEXTURA the owner of the library, after creating the Textura library, type the Change Object Owner command:

#### CHGOBJOWN OBJ(TEXTURA) OBJTYPE(\*LIB) NEWOWN(TEXTURA)

- 4. Transfer the Textura Interface Save File from your PC to the iSeries via FTP.
  - **a.** On the iSeries, create a temporary save file in library QGPL by entering the following command:

### CRTSAVF QGPL/TXTURASAVF.

- **b.** On your PC, enter DOS mode and perform following actions:
  - i. Type the ftp (IP address of your iSeries) and press Enter.
  - ii. Type your iSeries Security Officer user ID and press Enter.
  - iii. Type your user **Password** (iSeries password for the Security Officer) and press Enter.
  - iv. After you are logged on as the Security Officer, change to binary mode.
  - v. Type ftp>bin and press Enter.
  - vi. Temporarily place the Textura Interface save file in library QGPL on the iSeries by typing:

ftp>put (directory path of save file/Textura.savf) qgpl/txturasavf.

The system transfers the save file to the iSeries.

- **vii.** Type **ftp>quit** to end the ftp.
- 5. Restore the Textura Interface objects to the In-House program library found when you performed section "B. Determining an already defined In-House Program Library." If no In-House program library was previously defined, the library name of TEXTURA will be used.
- **6.** Type the Restore Object command to place all of the Textura/CMS interface objects in to the In-House library as follows:

### RSTOBJ OBJ(\*ALL) SAVLIB(TEXTURA) DEV(\*SAVF) SAVF(QGPL/TXTURASAVF) MBROPT(\*ALL) RSTLIB({In House Library})

If no In-House library was previously defined to CMS,

- **a.** Type **CALLSYS955**, press **Enter** and repeat step 2 above to define **TEXTURA** as your In-House program library.
- 7. After the TEXTURA programs have been restored to your system, type the following command to perform a series of installation activities:

#### {In House Library}/INSTALLTXT

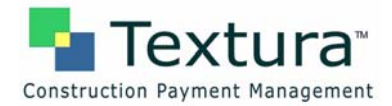

8. Press **F4**.

The system displays the Textura/CMS Interface Install screen.

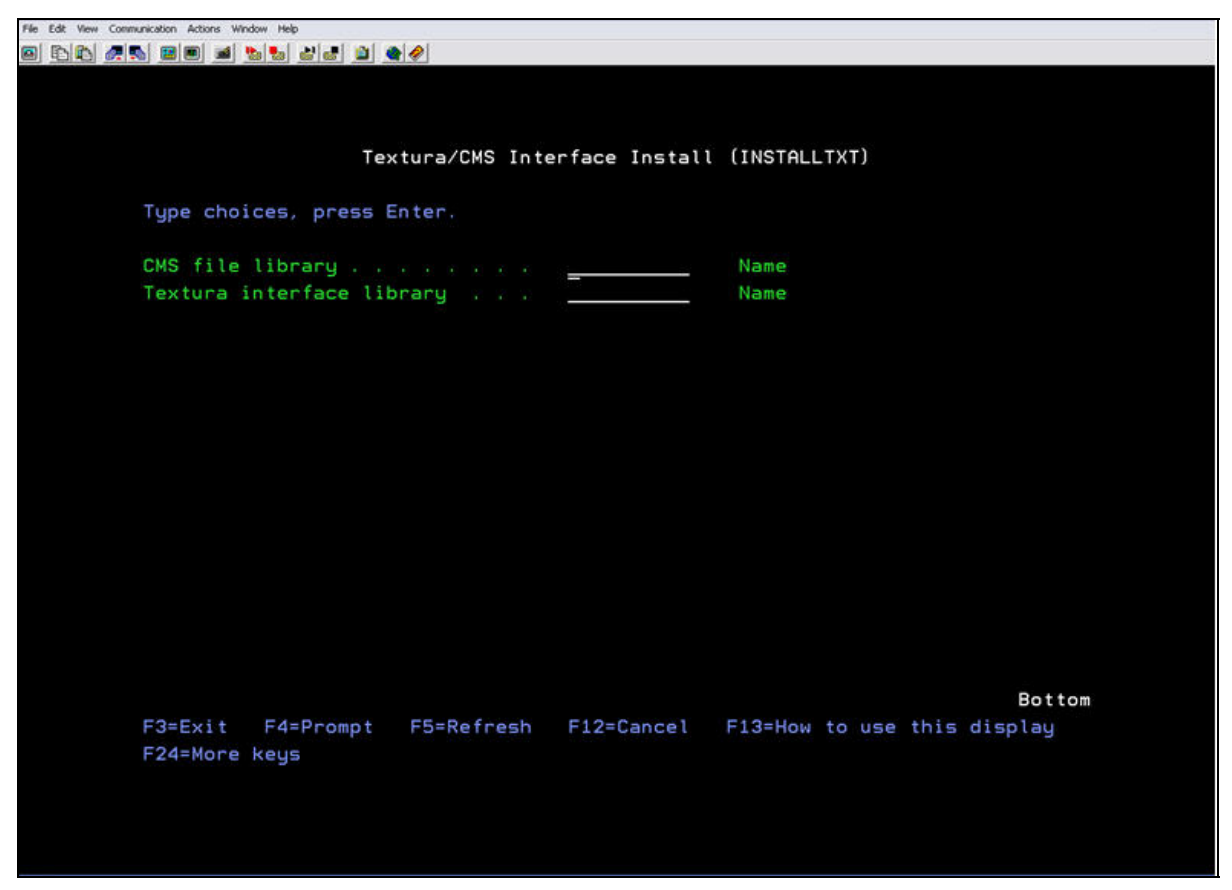

9. Type the name of the CMS file library, usually CMSFIL, and the In-House library containing the Textura/CMS interface objects.

#### 10. Press Enter.

The installation process performs the following activities:

- Create Job Queue **TEXTURA** in library QGPL.
- Create Job Description **TEXTURA** in library QGPL.
- Add Job Queue Entry to the appropriate subsystem based on how the iSeries is configured. This will either be subsystem **QBATCH** or **QBASE**.
- Add and place on hold two Job Schedule Entries, **TEXTURARCV** and **TEXTURASND**, to automatically start the send and receive jobs on Monday through Friday.
- Restore the Textura directory to the IFS.
- Place all Textura/CMS interface files into the CMS File library.
- Add the TXTURA menu to the CMS menu system.

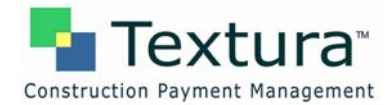

### D. Checking for Object and Member Locks

After the install process has completed, use the following command to insure that no users are currently working with the three CMS files to which Textura trigger programs are going to be attached.

**Note:** You cannot attach the trigger programs while the files are in use.

Trigger programs will be attached to the following CMS files:

JCPCGO – Change Orders

APPCNS – Subcontract Status

APPCTD – Subcontract Text Detail

After the install process has completed,

#### 1. Type WRKOBJLCK CMSFIL/JCPCGO \*FILE and press Enter.

The system displays the Work with Object Locks screen.

| File Edit View C | Communication Actions Window Help                                |                                                           |
|------------------|------------------------------------------------------------------|-----------------------------------------------------------|
| o 66 /           | 75) 88 ø <u>55</u> 86 9 <b>6</b> 0                               |                                                           |
|                  |                                                                  |                                                           |
|                  | _ Work with Ob                                                   | oject Locks                                               |
|                  | Object : JCPCGO<br>Library : CMSFIL                              | System: RYAN270<br>Type: *FILE-PHY<br>ASP device: *SYSBAS |
|                  | Type options, press Enter.<br>4=End job 5=Work with job 8=Work w | with job locks                                            |
|                  | Opt Job User Lock                                                | Status Scope Thread                                       |
|                  | (There are no locks for the specified                            | object)                                                   |
|                  |                                                                  |                                                           |
|                  |                                                                  |                                                           |
|                  |                                                                  |                                                           |
|                  |                                                                  |                                                           |
|                  | F3=Exit F5=Refresh F6=Work with memb                             | Bottom<br>Der locks F12=Cancel                            |
| 3.               |                                                                  |                                                           |

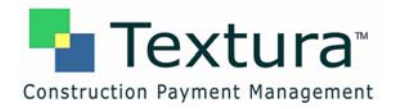

2. Press F6 to check for member locks.

The system will display the Work with Member Locks screen.

| File Edit View Communication Actions Window Help                                                                                                    |                   |                 |         |                   |
|----------------------------------------------------------------------------------------------------|-------------------|-----------------|---------|-------------------|
| o to to and the set of the set of | <b>@</b>          |                 |         |                   |
|                                                                                                    |                   |                 |         |                   |
|                                                                                                    |                   |                 |         |                   |
|                                                                                                    |                   |                 |         |                   |
|                                                                                                    | Work with M       | ember Locks     |         | 방법 다 한 문법 관계가 있다. |
|                                                                                                    |                   |                 | Syste   | m: RYAN270        |
| File : JCF                                                                                                    | CGO               | Туре            | : PHY   |                   |
| Library : C                                                                                                    | MSFIL             | ASP device      | : *SYSB | AS                |
|                                                                                                    |                   |                 |         |                   |
| Type options, press En                                                                                                    | iter.             |                 |         |                   |
| 4=End job 5=Work w                                                                                                    | ith job 8=Work w  | with job locks  |         |                   |
|                                                                                                    |                   |                 |         |                   |
|                                                                                                    |                   |                 |         |                   |
|                                                                                                    |                   | Lock            |         |                   |
| Opt Member Job                                                                                                    | User              | Type Lock       | Status  | Share             |
| JCPCGO QPADE                                                                                                    | VOOPS JKNEIP      | DATA *SHRRD     | HELD    |                   |
|                                                                                                    |                   | DATA *SHRRD     | HELD    |                   |
| QPADE                                                                                                    | VOORJ SJUERGEN    | DATA *SHRRD     | HELD    |                   |
| <u>250</u>                                                                                                    |                   | DATA *SHRRD     | HELD    |                   |
| _ QPADE                                                                                                    | VOOR1 BOLUWOLE    | DATA *SHRRD     | HELD    |                   |
| QPADE                                                                                                    | VOOR5 KAY         | DATA *SHRRD     | HELD    |                   |
| 2050 - Period Period                                                                                                    |                   |                 |         |                   |
|                                                                                                    |                   |                 |         |                   |
|                                                                                                    |                   |                 |         |                   |
|                                                                                                    |                   |                 |         | Bottom            |
| F3=Exit F5=Refresh                                                                                                    | F11=Display threa | ad data F12=Can | cel     |                   |
|                                                                                                    |                   |                 |         |                   |
|                                                                                                    |                   |                 |         |                   |
|                                                                                                    |                   |                 |         |                   |
|                                                                                                    |                   |                 |         |                   |
|                                                                                                    |                   |                 |         |                   |
|                                                                                                    |                   |                 |         |                   |

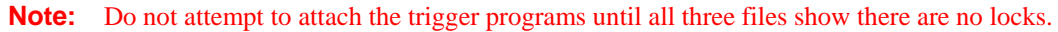

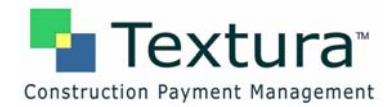

### E. Attaching the Trigger Programs

Once you have identified that the three files are not being used,

**1.** Type the following command to attach the trigger programs:

### CALL PGM({In House Library}/TXTTRIG) PARM('{CMS File library}' '{In House Library}')

2. After the triggers have been attached, enter CMS and go to the TXTURA menu.

| CMSM02              | Construction Managem | ent  | System          | QPADEVOORR |
|---------------------|----------------------|------|-----------------|------------|
| CMS                 | Application Sel      | ecti | ion             |            |
| 1. Accounts Payabl  | e                    | 13.  | Plant Sales     |            |
| 2. Accounts Receiv  | vable                | 14.  | Project Adminis | tration    |
| 3. Bill of Materia  | al .                 | 15.  | Property Manage | ment       |
| 4. Equipment Accou  | inting               | 16.  | Purchasing      |            |
| 5. Equipment Maint  | tenance              | 17.  | Report ConStruc | tor        |
| 6. General Ledger   |                      | 18.  | Service Request |            |
| 7. Human Resources  | 58 (d.               | 19.  | Subcontractor S | earch      |
| 8. Job Costing      |                      | 20.  | Time and Materi | al         |
| 9. Material Requis  | sition :             | 21.  | Executive Inqui | ry         |
| 10. Order Processin | ng i                 | 22.  | System Administ | ration     |
| 11. Payroll         |                      | 23.  | User Menu       |            |
| 12. Payroll - Canad | lian :               | 24.  | Integration Sui | te         |
| 57.84               | 3                    | 25.  | Project Control | System     |
|                     | 3                    | 28.  | Custom Menu     |            |
|                     |                      | 2.2  |                 |            |
| A                   | 90. Sign O           | T T  | -               | TUTUDA     |
| Uption:             |                      |      | Fastpa          | th: IXTURA |

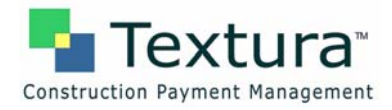

**3.** Type **TXTURA** in the Fastpath.

The system displays the Textura Interfaces menu.

| File Edit View Communicat | ion Actions Window Help               |                               |                              |  |
|---------------------------|---------------------------------------|-------------------------------|------------------------------|--|
| 0 66 25                   | n n n n n n n n n n n n n n n n n n n | • 🖉                           |                              |  |
|                           |                                       |                               |                              |  |
|                           |                                       |                               |                              |  |
|                           | TYTURO                                |                               | OBODEVOORB                   |  |
|                           |                                       | Touture Interface Nanagement  | QPHDEV66RR                   |  |
|                           | USKINIOKH                             | Textura interface Managemen   |                              |  |
|                           |                                       | 1. Work with Send/Receive     | Schedule                     |  |
|                           |                                       | 2. Edit/Post Textura Paur     | nents                        |  |
|                           |                                       | 3. Work with Textura Tra      | nsactions                    |  |
|                           |                                       |                               |                              |  |
|                           |                                       |                               |                              |  |
|                           |                                       |                               |                              |  |
|                           |                                       |                               |                              |  |
|                           |                                       |                               |                              |  |
|                           |                                       |                               |                              |  |
|                           |                                       |                               |                              |  |
|                           |                                       |                               |                              |  |
|                           |                                       |                               |                              |  |
|                           |                                       |                               |                              |  |
|                           |                                       |                               |                              |  |
|                           |                                       |                               |                              |  |
|                           |                                       | 90 Sign Off                   |                              |  |
|                           | Ontion:                               | so. sign off                  | Eastnath:                    |  |
|                           | MSEIL 34.3 Bas                        | e CMSEIL Environment          | Computer Guidance Corp.      |  |
|                           | F1=Help F4=Prompt                     | F6=Utility F10=Command F11=Or | otions F12=Previous F22=Lock |  |
|                           |                                       |                               |                              |  |
|                           |                                       |                               |                              |  |
|                           |                                       |                               |                              |  |
|                           |                                       |                               |                              |  |

4. Select option 1, Work with Send/Receive Schedule.

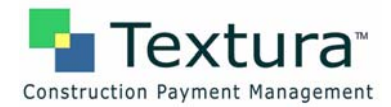

The system displays the Textura Send/Receive Scheduler screen. This screen enables you to manage how often the system will send and receive data to/from Textura.

| File Edit View Comm | unication Actions Window Help                                          |            |
|---------------------|------------------------------------------------------------------------|------------|
|                     |                                                                        | 22         |
|                     |                                                                        |            |
|                     |                                                                        |            |
|                     |                                                                        |            |
|                     | Date 12/02/06 Textura Send/Receive Scheduler                           | QPADEV00JR |
|                     | Time 09:07:56                                                          | QSECOFR    |
|                     |                                                                        | TXTSCHM01  |
|                     | End time for sending information to Textura:                           | 17.00.00   |
|                     | Scheduling interval hours for sending information to Textura:          | 1.00       |
|                     | Suspend sending information to Textura:                                | N          |
|                     |                                                                        |            |
|                     | Ending time for receiving information from Textura:                    | 17:00:00   |
|                     | Scheduling interval hours for receiving information from Textura:      | 8.00       |
|                     | Suspend receiving information from Textura:                            | N          |
|                     |                                                                        |            |
|                     | Send information to Textura now: 1 2 1 1 1 2 2 2 2 2 2 2 2 2 2 2 2 2 2 | N          |
|                     | Receive information from Textura now:                                  | N          |
|                     |                                                                        |            |
|                     |                                                                        |            |
|                     |                                                                        |            |
|                     |                                                                        |            |
|                     |                                                                        |            |
|                     |                                                                        |            |
|                     |                                                                        |            |
|                     | F3=Exit                                                                |            |
|                     |                                                                        |            |
|                     |                                                                        |            |
|                     |                                                                        |            |

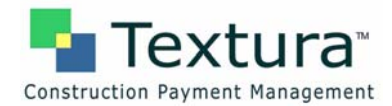

## F. Setting up Java Program Variable Values

You now need to set up the variable values used by the Java program to send and receive data. In order to run this command, you must be signed on with a user ID that has a user class of \*SECADM or \*SECOFR.

**1.** From a command line enter the following command:

### CHGJAVVAR

2. Press Enter.

The system displays the Textura Java Variables screen.

| File Edit View C | ommunication Actions Window Help |                                               |                |
|------------------|----------------------------------|-----------------------------------------------|----------------|
| o b b d          |                                  |                                               |                |
|                  |                                  |                                               |                |
|                  |                                  |                                               |                |
|                  |                                  |                                               | 22225V22VV     |
|                  | Date 12/02/06                    | Textura Java Variables                        | UPHDEV00KX     |
|                  | lime 09:15:03                    |                                               | USECOFR        |
|                  |                                  |                                               | TXTVAR01       |
|                  | The fellening und                | inhing and to protect the Tauture (CNC in     |                |
|                  | The following vari               | Tables are used to control the Textura/CMS ja | va connection: |
|                  | Textura connection               | n User ID                                     |                |
|                  | Textura connection               | n password userpassword                       |                |
|                  | Textura connection               | n environment production                      |                |
|                  | Textura connection               | n jar file <u>textura-1.1.jar</u>             |                |
|                  | Activate CIS inter               | nface                                         |                |
|                  |                                  |                                               |                |
|                  |                                  |                                               |                |
|                  |                                  |                                               |                |
|                  |                                  |                                               |                |
|                  |                                  |                                               |                |
|                  |                                  |                                               |                |
|                  |                                  |                                               |                |
|                  |                                  |                                               |                |
|                  |                                  |                                               |                |
|                  |                                  |                                               |                |
|                  |                                  |                                               |                |
|                  | F3=Exit                          |                                               |                |
|                  |                                  |                                               |                |
|                  |                                  |                                               |                |
|                  |                                  |                                               |                |
|                  |                                  |                                               |                |

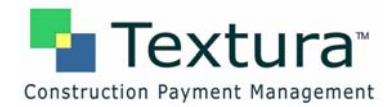

## G. Releasing Auto Schedule Job Entries

During the installation process, two Auto Schedule Job Entries were placed on the system, but are being held until testing and user training have been completed. When production implementation is ready, these two schedule entries will need to be released.

- 1. At that time, enter the command WRKJOBSCDE to work with the entries.
- 2. Press Enter.

The system displays the Work with Job Schedule Entries screen.

| Image: Image: | k View Communication A | ctions Window Help |           |          |              |             |          |             |  |
|----------------------------------------------------------------------------------------------------|------------------------|--------------------|-----------|----------|--------------|-------------|----------|-------------|--|
| Der with Job Schedule Entria       EXPART         Dizerie       Dizerie         Tizerie       Dizerie         Dizerie       Second         Dizerie       Second         Dizerie<                                                                                                    | 16) <u>@</u>           | 1 🛋 🏡 🐜 🕍 📾        |           |          |              |             |          |             |  |
| Mork with Job Schedule Entrie       RYA270         1/20/02       11:37:52         Type options, press Enter.       2         2-Change 3=Hold 4=Remove 5=Display details 6=Release         3=Work with last submission 10=Submit immediately         Mork Status Date 10=Submit immediately         Mork Status Date 10=Submit immediately         Mork Status Date 10=Submit immediately         Mork Status Date 10=Submit immediately         Mork Status Date 11=Submit immediately         Mork Status Date 11=Submit immediately         Mork Status Dately Date 11=Submit immediately         M                                                                                                    |                        |                    |           |          |              |             |          |             |  |
| Mork with Job Schedule Entries       RYAN270         1/20208       11:23:23         Type options, press Enter.       2=Change 3=Hold 4=Remove 5=Display details 6=Release         8=Work with last submission       10=Submit immediately                                                                                                    <                                                                                                    |                        |                    |           |          |              |             |          |             |  |
| Work with Job Schedule Entries     RYAN270<br>11/29/06       11/29/06     11:37:52   Type options, press Enter.       2=Change     3=Hold     4=Remove     5=Display details     6=Release       8=Work with last submission     10=Submit immediately         Opt     Job     Status     Date     Time     Frequency     Action       0pt     Job     Status     Date     Time     Frequency     Action       0pt     Job     Status     Date     Time     Frequency     Action       0pt     Job     Status     Date     Time     Frequency     Action       1     TEXTURARCY     HLD     USER DEF     07:00:00     *WEEKLY     *SBMRLS     11/30/06       1     TEXTURARCY     HLD     USER DEF     07:00:00     *WEEKLY     *SBMRLS     11/30/06       1     TEXTURARCY     HLD     USER DEF     05:00:00     *WEEKLY     *SBMRLS     11/30/06       1     TEXTURARCY     HLD     USER DEF     05:00:00     *WEEKLY     *SBMRLS     11/30/06       1     TEXTURARY     HLD     USER DEF     05:00:00     *WEEKLY     *SBMRLS     11/30/06       1     VENDOR     SCD     USER DEF     05:00:00     *WEEKLY <t< td=""><td></td><td></td><td></td><td></td><td></td><td></td><td></td><td></td><td></td></t<>                                                                                                    |                        |                    |           |          |              |             |          |             |  |
| Type options, press Enter.         2=Change 3=Hold 4=Remove 5=Display details 6=Release         3=Work with last submission 10=Submit immediately         Image: Stratus 0 ate       Time Frequency Action 0 ate         Image: Stratus 0 ate       Time 7:equency 1:strate         Image: Stratus 0 ate       Time 7:equency 1:strate         Image: Strate 0 ate       Time 7:equency 1:strate         Image: Strate 0 ate       Time 7:equency 1:strate         Image: Strate 0 ate       Time 7:equency 1:strate         Image: Strate 0 ate       Time 7:equency 1:strate         Image: Strate 0 ate       Time 7:equency 1:strate         Image: 1:strate 0 ate       Time 7:equency 1:strate         Image: 1:strate 0 ate       Time 7:equency 1:strate         Image: 1:strate 0 ate       Time 7:equency 1:strate         Image: 1:strate 0 ate       Time 7:equency 1:strate         Image: 1:strate 0 ate       Time 7:equency 1:strate         Image: 1:strate 1:strate 0 ate       Time 0 ate         Image: 1:strate 1:strate 0 ate       Time 0 ate         Image: 1:strate 1:strate                                                                                                    |                        |                    | I         | Work wit | h Job Schedu | le Entries  |          | RYAN270     |  |
| Type options, press Enter.         2=Change 3=Hold 4=Remove 5=Display details 6=Release         8=Work with last submission 10=Submit immediately         Next         Next         Opt Job Status Date Time Frequency Action Date         STRWAS       SCD       USER DEF 04:00:00       *WEEKLY       *SBMRLS 11/30/06         STRWEBTBC       SCD       USER DEF 07:00:00       *WEEKLY       *SBMRLS 11/30/06         TEXTURARCV       HLD       USER DEF 07:00:00       *WEEKLY       *SBMRLS 11/30/06         TEXTURARSND       HLD       USER DEF 07:00:00       *WEEKLY       *SBMRLS 11/30/06         VENDOR       SCD       USER DEF 07:00:00       *WEEKLY       *SBMRLS 11/30/06         VENDOR       SCD       USER DEF 05:00:00       *WEEKLY       *SBMRLS 11/30/06         VENDOR       SCD       USER DEF 05:00:00       *WEEKLY       *SBMRLS 11/30/06         VENDOR       SCD       USER DEF 05:00:00       *WEEKLY       *SBMRLS 11/30/06         TEXTURASND       HLD       USER DEF 05:00:00       *WEEKLY       *SBMRLS 11/30/06         ***       ***       ***       ***       ***       ***         ***       ***       ****       ****       ***                                                                                                    |                        |                    |           |          |              |             | 11/29/   | 06 11:37:52 |  |
| Type options, press Enter.<br>2=Change 3=Hold 4=Remove 5=Display details 6=Release<br>8=Work with last submission 10=Submit immediately<br>Next<br>Next<br>Opt Job Status Date Time Frequency Action Date<br>STRWAS SCD USER DEF 04:00:00 *WEEKLY *SBMRLS 11/30/06<br>STRWEBTBC SCD USER DEF 07:00:00 *WEEKLY *SBMRLS 11/30/06<br>TEXTURARCV HLD USER DEF 07:00:00 *WEEKLY *SBMRLS 11/30/06<br>TEXTURARCV HLD USER DEF 07:00:00 *WEEKLY *SBMRLS 11/30/06<br>TEXTURARCV HLD USER DEF 05:00:00 *WEEKLY *SBMRLS 11/30/06<br>VENDOR SCD USER DEF 05:00:00 *WEEKLY *SBMRLS 11/30/06<br>Bottom<br>Parameters or command<br>==><br>F3=Exit F4=Prompt F5=Refresh F6=Add F9=Retrieve                                                                                                    |                        |                    |           |          |              |             |          |             |  |
| Type options, press Enter.<br>2=Change 3=Hold 4=Remove 5=Display details 6=Release<br>8=Work with last submission 10=Submit immediately<br>Next<br>Correschedule Recovery Submit<br>Opt Job Status Date Time Frequency Action Date<br>STRWAS SCD USER DEF 04:00:00 *WEEKLY *SBMRLS 11/30/06<br>STRWEBTBC SCD USER DEF 06:00:00 *WEEKLY *SBMRLS 11/30/06<br>STRWEBTBC SCD USER DEF 07:00:00 *WEEKLY *SBMRLS 11/30/06<br>TEXTURARCV HLD USER DEF 07:00:00 *WEEKLY *SBMRLS 11/30/06<br>TEXTURASND HLD USER DEF 07:00:00 *WEEKLY *SBMRLS 11/30/06<br>VENDOR SCD USER DEF 05:00:00 *WEEKLY *SBMRLS 11/30/06<br>Bottom<br>Parameters or command<br>===><br>F3=Exit F4=Prompt F5=Refresh F6=Add F9=Retrieve                                                                                                    |                        |                    |           |          |              |             |          |             |  |
| 2=Change       3=Hold       4=Remove       5=Display details       6=Release         8=Work with last submission       10=Submit immediately       Next         Next         0pt       Job       Status       Date       Time       Frequency       Action       Date                                                                                                    | Туре                   | options, pr        | ess Enter |          |              |             |          |             |  |
| 8=Work with last submission 10=Submit immediately          Next         Next         Opt       Job       Status       Date       Time       Frequency       Action       Date         STRWAS       SCD       USER DEF       04:00:00       *WEEKLY       *SBMRLS       11/30/06         STRWEBTBC       SCD       USER DEF       06:00:00       *WEEKLY       *SBMRLS       11/30/06         TEXTURARCV       HLD       USER DEF       07:00:00       *WEEKLY       *SBMRLS       11/30/06         TEXTURASND       HLD       USER DEF       07:00:00       *WEEKLY       *SBMRLS       11/30/06         VENDOR       SCD       USER DEF       05:00:00       *WEEKLY       *SBMRLS       11/30/06         VENDOR       SCD       USER DEF       05:00:00       *WEEKLY       *SBMRLS       11/30/06         VENDOR       SCD       USER DEF       05:00:00       *WEEKLY       *SBMRLS       11/30/06         Parameters or command                                                                                                    | 2=                     | Change 3=H         | old 4=F   | Remove   | 5=Display d  | etails 6=F  | Release  |             |  |
| Next         Opt       Job       Status       Date       Time       Frequency       Action       Date                                                                                                    | 8=                     | Work with la       | st submis | ssion    | 10=Submit i  | mmediately  |          |             |  |
| Next         Opt       Job       Status       Date       Time       Frequency       Action       Date                                                                                                    |                        |                    |           |          |              |             |          |             |  |
| Opt       Job       Status       Date       Time       Frequency       Action       Date                                                                                                    |                        |                    |           |          |              |             |          | Next        |  |
| Opt         Job         Status         Date         Time         Frequency         Action         Date                                                                                                    |                        |                    |           | Sc       | hedule       |             | Recovery | Submit      |  |
| STRWAS       SCD       USER DEF       04:00:00       *WEEKLY       *SBMRLS       11/30/06         STRWEBTBC       SCD       USER DEF       06:00:00       *WEEKLY       *SBMRLS       11/30/06         TEXTURARCV       HLD       USER DEF       07:00:00       *WEEKLY       *SBMRLS       11/30/06         TEXTURASND       HLD       USER DEF       07:00:00       *WEEKLY       *SBMRLS       11/30/06         VENDOR       SCD       USER DEF       05:00:00       *WEEKLY       *SBMRLS       11/30/06         Parameters or command       ===>                                                                                                    | Opt                    | Job                | Status    | Date     | Time         | Frequency   | Action   | Date        |  |
| STRWEBTBC       SCD       USER DEF       06:00:00       *WEEKLY       *SBMRLS       11/30/06         TEXTURARCV       HLD       USER DEF       07:00:00       *WEEKLY       *SBMRLS       11/30/06         TEXTURASND       HLD       USER DEF       07:00:00       *WEEKLY       *SBMRLS       11/30/06         VENDOR       SCD       USER DEF       05:00:00       *WEEKLY       *SBMRLS       11/30/06         Bottom       STAMETERS       SCD       USER DEF       05:00:00       *WEEKLY       *SBMRLS       11/30/06         Farameters or command       SCD       SCD       SCD       SCD       SCD       SCD         F3=Exit       F4=Prompt       F5=Refresh       F6=Add       F9=Retrieve       SCD       SCD                                                                                                    |                        | STRWAS             | SCD       | USER DE  | F 04:00:00   | *WEEKLY     | *SBMRLS  | 11/30/06    |  |
|                                                                                                    |                        | STRWEBTBC          | SCD       | USER DE  | F 06:00:00   | *WEEKLY     | *SBMRLS  | 11/30/06    |  |
| TEXTURASND HLD USER DEF 07:00:00 *WEEKLY *SBMRLS 11/30/06<br>VENDOR SCD USER DEF 05:00:00 *WEEKLY *SBMRLS 11/30/06<br>Bottom<br>Parameters or command<br>===><br>F3=Exit F4=Prompt F5=Refresh F6=Add F9=Retrieve                                                                                                    |                        | TEXTURARCV         | HLD       | USER DE  | F 07:00:00   | *WEEKLY     | *SBMRLS  | 11/30/06    |  |
| VENDOR SCD USER DEF 05:00:00 *WEEKLY *SBMRLS 11/30/06<br>Bottom<br>Parameters or command<br>===><br>F3=Exit F4=Prompt F5=Refresh F6=Add F9=Retrieve                                                                                                    |                        | TEXTURASND         | HLD       | USER DE  | F 07:00:00   | *WEEKLY     | *SBMRLS  | 11/30/06    |  |
| Bottom<br>Parameters or command<br>===><br>F3=Exit F4=Prompt F5=Refresh F6=Add F9=Retrieve                                                                                                    |                        | VENDOR             | SCD       | USER DE  | F 05:00:00   | *WEEKLY     | *SBMRLS  | 11/30/06    |  |
| Bottom<br>Parameters or command<br>===><br>F3=Exit F4=Prompt F5=Refresh F6=Add F9=Retrieve                                                                                                    |                        |                    |           |          |              |             |          |             |  |
| Bottom<br>Parameters or command<br>===>F3=Exit F4=Prompt F5=Refresh F6=Add F9=Retrieve                                                                                                    |                        |                    |           |          |              |             |          |             |  |
| Parameters or command<br>===>F3=Exit F4=Prompt F5=Refresh F6=Add F9=Retrieve                                                                                                    |                        |                    |           |          |              |             |          | Bottom      |  |
| ===>F3=Exit F4=Prompt F5=Refresh F6=Add F9=Retrieve                                                                                                    | Para                   | meters or co       | mmand     |          |              |             |          | 00000       |  |
| F3=Exit F4=Prompt F5=Refresh F6=Add F9=Retrieve                                                                                                    | ===>                   |                    |           |          |              |             |          |             |  |
| 15-Extent 14-Prompt                                                                                                    | E3=E                   | vit E4=Pro         | mpt       | E5=      | Refrech F6   | =Add E9=E   | Petrieve |             |  |
| E11-Display ich guque data E12-Cancel E17-Ten E18-Bettem                                                                                                    | E11-                   | Dicplay job        | augus da: | +- E12   | -Concol E1   | 7-Top E19-  | Pottom   |             |  |
| FIL-Display job deale data fiz-cancer FIL-Top FIS-Bottom                                                                                                    | -11-                   | orsprag job        | queue ua  |          | -cancet FI   | 1-10p - 10- | Boleton  |             |  |
|                                                                                                    |                        |                    |           |          |              |             |          |             |  |
|                                                                                                    |                        |                    |           |          |              |             |          |             |  |
|                                                                                                    |                        |                    |           |          |              |             |          |             |  |

- 3. Page down until the two Textura jobs are found, TEXTURARCV and TEXTURASND.
- 4. Select option **6** = **Release**, for both of these jobs.
- 5. Press Enter.

The status of both of the jobs will change to SCD, meaning scheduled.

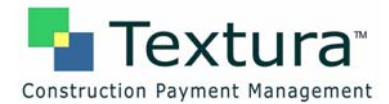

## **2 iSeries Internet Access**

### A. Configuring iSeries for a Domain Name Server

Check to see if the iSeries has been configured for a domain name server.

- 1. Type the command CFGTCP.
- 2. Press Enter.

The system displays the Configure TCP/IP screen.

| Edit View | Communication Actions | Window Help                                |         |         |
|-----------|-----------------------|--------------------------------------------|---------|---------|
| 60        | / S 🔳 🖬 🖬             | 1 1 1 1 1 1 1 1 1 1 1 1 1 1 1 1 1 1 1      |         |         |
|           |                       |                                            |         |         |
|           |                       |                                            |         |         |
|           |                       |                                            |         |         |
|           | CFGTCP                | Configure TCP/IP                           |         |         |
|           |                       |                                            | System: | RYAN270 |
|           | Select                | one of the following:                      |         |         |
|           |                       |                                            |         |         |
|           | 1.                    | Work with TCP/IP interfaces                |         |         |
|           | 2.                    | Work with TCP/IP routes                    |         |         |
|           | З.                    | Change TCP/IP attributes                   |         |         |
|           | 4.                    | Work with TCP/IP port restrictions         |         |         |
|           | 5.                    | Work with TCP/IP remote system information |         |         |
|           |                       |                                            |         |         |
|           | 10.                   | Work with TCP/IP host table entries        |         |         |
|           | 11.                   | Merge TCP/IP host table                    |         |         |
|           | 12.                   | Change TCP/IP domain information           |         |         |
|           |                       |                                            |         |         |
|           | 20.                   | Configure TCP/IP applications              |         |         |
|           | 21.                   | Configure related tables                   |         |         |
|           | 22.                   | Configure point-to-point TCP/IP            |         |         |
|           |                       |                                            |         |         |
|           |                       |                                            |         |         |
|           | Selecti               | on or command                              |         |         |
|           | ===> <u>12</u>        |                                            |         |         |
|           |                       |                                            |         |         |
|           | F3=Exit               | F4=Prompt F9=Retrieve F12=Cancel           |         |         |
|           |                       |                                            |         |         |
|           |                       |                                            |         |         |
|           |                       |                                            |         |         |
|           |                       |                                            |         |         |

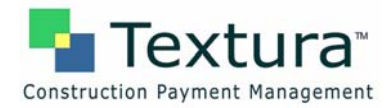

3. To verify that a gateway address has been configured, select option 2 = Work with TCP/IP routes.

The system displays the Work with TCP/IP Routes screen.

| File Edit Viev | w Com | munication Actions V | Vindow Help |             |                  |                     |         |
|----------------|-------|----------------------|-------------|-------------|------------------|---------------------|---------|
|                | 1     | s 😐 🖬 🐋              |             |             |                  |                     |         |
|                |       |                      |             |             |                  |                     |         |
|                |       |                      |             |             |                  |                     |         |
|                |       |                      |             |             |                  |                     |         |
|                |       |                      |             | Work wi     | th TCP/IP Routes |                     |         |
|                |       |                      |             |             |                  | System:             | RYAN270 |
|                |       | Type opt             | ions, press | Enter.      |                  |                     |         |
|                |       | 1=Add                | 2=Change    | 4=Remove 5= | Display          |                     |         |
|                |       |                      |             |             |                  |                     |         |
|                |       | Rou                  | ite         | Subnet      | Next             | Preferred           |         |
|                |       | Opt Des              | tination    | Mask        | Нор              | Interface           |         |
|                |       | =: :                 |             | -           |                  |                     |         |
|                |       | - *DF                | TROUTE      | *NONE       | 10.10.2.254      | *NONE               |         |
|                |       |                      |             |             |                  |                     |         |
|                |       |                      |             |             |                  |                     |         |
|                |       |                      |             |             |                  |                     |         |
|                |       |                      |             |             |                  |                     |         |
|                |       |                      |             |             |                  |                     |         |
|                |       |                      |             |             |                  |                     |         |
|                |       |                      |             |             |                  |                     |         |
|                |       |                      |             |             |                  |                     |         |
|                |       |                      |             |             |                  |                     |         |
|                |       |                      |             |             |                  |                     |         |
|                |       |                      |             |             |                  |                     | Dattan  |
|                |       | E2-E                 | EE-D-f-     | Ce-Daiat    | Tint Ettenion    |                     | BOLLOM  |
|                |       | F3-EXIT              |             | E12-Pott    |                  | lay type of service |         |
|                |       | F12-Canc             | er Fir-Top  | F10-B011    | Om               |                     |         |
|                |       |                      |             |             |                  |                     |         |
|                |       |                      |             |             |                  |                     |         |
|                |       |                      |             |             |                  |                     |         |
| мА             | a     |                      | мы          | Û           |                  | 08/003              |         |

- 4. If the gateway has already been defined, press F3 to exit and go to step 9 below to change the TCP/IP domain information.
- 5. If this screen does not display entries, add a default route to the IP address of the internet gateway. Select option 1 = Add.
  - Route Destination of **\*DFTROUTE**
  - Subnet Mask of \*NONE
  - Next Hop of <desired gateway IP address>
- 6. Press Enter.

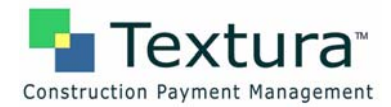

The system displays the Add TCP/IP Route (ADDTCPRTE) screen.

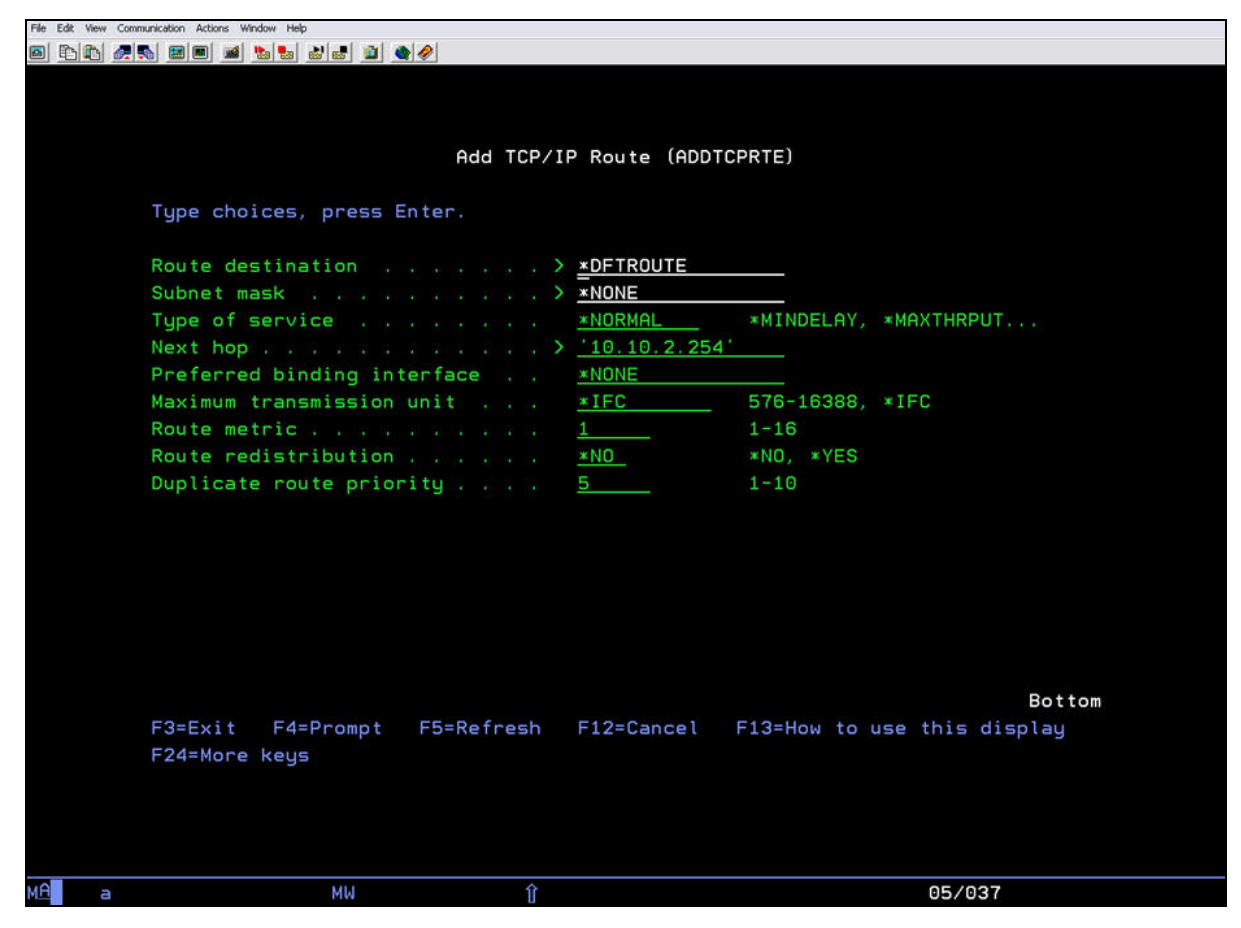

7. Leave all of the default values on this screen as is and press **Enter** to add the route entry.

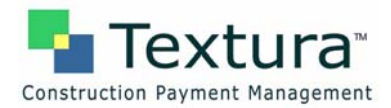

After the Route entry has been added, the system displays the Work with TCP/IP Routes screen, which now includes the entry you have just added.

| File Edit | View Con | munication A | Actions Window H | elp       |           |          |             |                 |         |
|-----------|----------|--------------|------------------|-----------|-----------|----------|-------------|-----------------|---------|
|           | D 🖉      | s 😐          | • 🛋 💺 💺          | 🕹 🛃 🛍 🧉   |           |          |             |                 |         |
|           |          |              |                  |           |           |          |             |                 |         |
|           |          |              |                  |           |           |          |             |                 |         |
|           |          |              |                  |           |           |          |             |                 |         |
|           |          |              |                  |           | Work      | with TCP | /IP Routes  |                 |         |
|           |          |              |                  |           |           |          |             | System:         | RYAN270 |
|           |          | Type         | options          | , press E | inter.    |          |             |                 |         |
|           |          | 1=           | Add 2=           | Change    | 4=Remove  | 5=Displa | iy .        |                 |         |
|           |          |              |                  |           |           |          |             |                 |         |
|           |          |              | Route            |           | Subnet    | N        | lext        | Preferred       |         |
|           |          | Opt          | Destina          | tion      | Mask      | н        | lop         | Interface       |         |
|           |          |              |                  | _ 1       |           |          |             |                 |         |
|           |          |              | *DFTROL          | ITE       | *NONE     | 1        | 0.10.2.254  | *NONE           |         |
|           |          |              |                  |           |           |          |             |                 |         |
|           |          |              |                  |           |           |          |             |                 |         |
|           |          |              |                  |           |           |          |             |                 |         |
|           |          |              |                  |           |           |          |             |                 |         |
|           |          |              |                  |           |           |          |             |                 |         |
|           |          |              |                  |           |           |          |             |                 |         |
|           |          |              |                  |           |           |          |             |                 |         |
|           |          |              |                  |           |           |          |             |                 |         |
|           |          |              |                  |           |           |          |             |                 |         |
|           |          |              |                  |           |           |          |             |                 |         |
|           |          |              |                  |           |           |          |             |                 |         |
|           |          |              |                  |           |           |          |             |                 | Bottom  |
|           |          | F3=E         | xit              | F5=Refre  | sh F6=Pri | nt list  | F11=Displau | tupe of service |         |
|           |          | F12=         | Cancel           | F17=Top   | F18=Bc    | ottom    |             |                 |         |
|           |          |              |                  |           |           |          |             |                 |         |
|           |          |              |                  |           |           |          |             |                 |         |
|           |          |              |                  |           |           |          |             |                 |         |
|           |          |              |                  |           |           |          |             |                 |         |
| MA        | а        |              |                  | MW        | Û         |          |             | 08/00           | 3       |

8. Press F3 to display to the Configure TCP/IP menu.

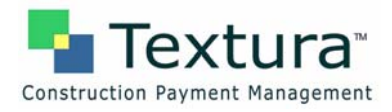

| File Edit View Communication Actions | Window Help                                |                 |  |  |  |  |
|--------------------------------------|--------------------------------------------|-----------------|--|--|--|--|
|                                      | i 12 2 2 2 2 2 2 2 2 2 2 2 2 2 2 2 2 2 2   |                 |  |  |  |  |
|                                      |                                            |                 |  |  |  |  |
|                                      |                                            |                 |  |  |  |  |
|                                      |                                            |                 |  |  |  |  |
| CFGTCP                               | Configure TCP/IP                           |                 |  |  |  |  |
| Here Subject - Ko                    |                                            | System: RYAN270 |  |  |  |  |
| Select                               | one of the following:                      |                 |  |  |  |  |
|                                      |                                            |                 |  |  |  |  |
| 1.                                   | Work with TCP/IP interfaces                |                 |  |  |  |  |
| 2.                                   | Work with TCP/IP routes                    |                 |  |  |  |  |
| 3.                                   | Change TCP/IP attributes                   |                 |  |  |  |  |
| 4.                                   | Work with TCP/IP port restrictions         |                 |  |  |  |  |
| 5.                                   | Work with TCP/IP remote system information |                 |  |  |  |  |
| 10                                   | Work with TCP/IP best table entries        |                 |  |  |  |  |
| 10.                                  | 10. Work With TCP/IP host table entries    |                 |  |  |  |  |
| 12.                                  | 12 Change TCP/IP nost table                |                 |  |  |  |  |
| 12.                                  | change repris domain information           |                 |  |  |  |  |
| 20.                                  | Configure TCP/IP applications              |                 |  |  |  |  |
| 21.                                  | Configure related tables                   |                 |  |  |  |  |
| 22.                                  | Configure point-to-point TCP/IP            |                 |  |  |  |  |
|                                      |                                            |                 |  |  |  |  |
|                                      |                                            |                 |  |  |  |  |
| Selecti                              | on or command                              |                 |  |  |  |  |
| ===> <u>12</u>                       |                                            |                 |  |  |  |  |
|                                      |                                            |                 |  |  |  |  |
| F3=Exit                              | F4=Prompt F9=Retrieve F12=Cancel           |                 |  |  |  |  |
| Туре ор                              | Type option number or command.             |                 |  |  |  |  |
|                                      |                                            |                 |  |  |  |  |
|                                      |                                            |                 |  |  |  |  |
|                                      |                                            |                 |  |  |  |  |
| MA a                                 | MW Î                                       | 21/009          |  |  |  |  |

- 9. Select option 12 = Change the TCP/IP domain information.
- 10. Press Enter.

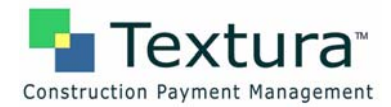

The system displays the Change TCP/IP Domain (CHGTCPDMN) screen.

| File Edit View Comm              | nunication Actions Window Help |                                      |  |  |  |  |  |
|----------------------------------|--------------------------------|--------------------------------------|--|--|--|--|--|
|                                  |                                |                                      |  |  |  |  |  |
|                                  |                                |                                      |  |  |  |  |  |
| Change TCP/IP Domain (CHGTCPDMN) |                                |                                      |  |  |  |  |  |
| Type choices, press Enter.       |                                |                                      |  |  |  |  |  |
|                                  | Host name                      |                                      |  |  |  |  |  |
|                                  | Domain name                    | 'ISERIES270.COM'                     |  |  |  |  |  |
|                                  |                                |                                      |  |  |  |  |  |
|                                  | Domain search list             | *DFT                                 |  |  |  |  |  |
|                                  |                                |                                      |  |  |  |  |  |
|                                  | Host name search priority      | <u>*LOCAL</u> *REMOTE, *LOCAL, *SAME |  |  |  |  |  |
|                                  | Internet address               | <u>'10.10.2.254'</u>                 |  |  |  |  |  |
|                                  |                                | <u>4.2.2.2</u>                       |  |  |  |  |  |
|                                  |                                | Bottom                               |  |  |  |  |  |
|                                  | F3=Exit F4=Prompt F5=Refresh   | F10=Additional parameters F12=Cancel |  |  |  |  |  |
|                                  | F13=How to use this display    | F24=More keys                        |  |  |  |  |  |
|                                  |                                |                                      |  |  |  |  |  |
|                                  |                                |                                      |  |  |  |  |  |
|                                  |                                |                                      |  |  |  |  |  |

11. If no DNS internet addresses are displayed on this screen, type the addresses to be used.

**Note:** Do not change any other values on this screen!

12. Press Enter.

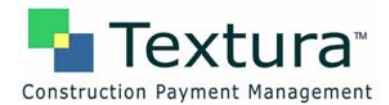

## **3 Digital Certificate Manager**

### A. Accessing the Digital Certificate Manager

To access the Digital Certificate Manager

1. Start the HTTP Admin server on the iSeries by typing the command:

#### STRTCPSVR SERVER(\*HTTP) HTTPSVR(\*ADMIN)

2. Press Enter.

It may take several minutes for the server to start.

3. While waiting for the server to start, open a browser session and prepare to enter the following url:

#### http://{the address of the iSeries}:2001

The system will prompt you to type a User ID and Password.

4. Type the iSeries Security Officer ID and Password.

The system displays the iSeries Tasks page.

| IBM o<br>(C) IBM Corporation 2000 | iSeries Tasks                                                                                                    | ISERIES270.COM                |
|-----------------------------------|----------------------------------------------------------------------------------------------------|-------------------------------|
|                                   | IBM Web Administration for iSeries<br>Configure HTTP servers, application servers and deploy applications                                                     |                               |
|                                   | Learn how to add OS/400 administration tasks into your web applications<br>Digital Certificate Manager<br>Create, distribute, and manage Digital Certificates |                               |
|                                   | IBM Directory Server for iSeries<br>Administer the IBM Directory Server                                                                                       |                               |
|                                   | Configure the IBM IPP Server<br>Configure the IBM IPP Server<br>iSeries Web-Based Help Server<br>Administer the Series Web-based help server                  |                               |
|                                   |                                                                                                    | 0                             |
| Related task information          |                                                                                                    | Help<br>(Baquiter Jon/Script) |
|                                   |                                                                                                    |                               |
|                                   |                                                                                                    |                               |
|                                   |                                                                                                    |                               |
|                                   |                                                                                                    |                               |

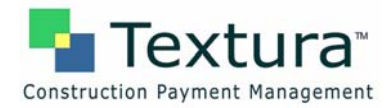

### 5. Click the Digital Certificate Manager.

The system displays the Digital Certificate Manager page.

|                                            | Digital Certificate Manager                                                     | Ø IBM. |
|--------------------------------------------|---------------------------------------------------------------------------------|--------|
|                                            |                                                                                 |        |
| Select a Certificate Store                 | Approximation and a second second                                               |        |
| Expand All Collapse All                    | 5769-NC1, 5769-NCE, 5769-SS1, 5722-SS1 (C) Copyright IBM Corporation 1997, 2003 |        |
| Manage User Certificates                   | US Government Users Restored Rights -                                           |        |
| <u>Create New Certificate Store</u>        | Licensed Materials - Property of IBM                                            |        |
| <u>Create a Certificate Authority</u> (CA) | Contains software from RSA Data Security, Inc.                                  |        |
| Manage CRL Locations                       | ENGAVERION ENGINE                                                               |        |
| Manage LDAP Location                       | Get Started                                                                     |        |
| Manage PKIX Request Location               |                                                                                 |        |
| Return to Series Tasks                     |                                                                                 |        |
| Secure Connection                          |                                                                                 |        |
|                                            |                                                                                 |        |
|                                            |                                                                                 |        |
|                                            |                                                                                 |        |
|                                            |                                                                                 |        |
|                                            |                                                                                 |        |
|                                            |                                                                                 |        |
|                                            |                                                                                 |        |
|                                            |                                                                                 |        |
|                                            |                                                                                 |        |
|                                            |                                                                                 |        |
|                                            |                                                                                 |        |

- 6. Click Get Started.
- 7. After the CA certificate has been added, close the browser session.
- 8. Type the command ENDTCPSVR SERVER(\*HTTP) HTTPSVR(\*ADMIN) to end the HTTP Administrative server.
- 9. Press Enter.

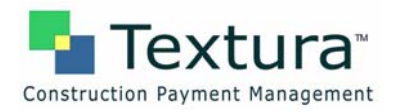

### Index

Accessing the Digital Certificate Manager, 23 Attach the Trigger Programs, 12 Change TCP/IP Domain (CHGTCPDMN), 22 Check for Object and Member Locks, 10 Commands **CRTUSRPRF TEXTURA**, 4 Configure iSeries for a Domain Name Server, 17 Configure TCP/IP, 17 Create a Textura User Profile, 4 Create User Profile (CRTUSRPRF), 4 Create User Profile (CRTUSRPRF) Additional Parameters, 5 Determine an already defined In-House Program Library, 6 Digital Certificate Manager, 23, 24 Accessing, 23 Digital Certificate Manager Setup, 17 Identify a New In-House program library, 8 In-House program library New, 8 In-House Program Library Defined, 6 iSeries Create a Textura, 4 iSeries Internet Access, 17 iSeries Tasks. 23

Release Auto Schedule Job Entries, 16 Screens Change TCP/IP Domain (CHGTCPDMN), 22 Configure TCP/IP, 17 Create User Profile (CRTUSRPRF), 4 Create User Profile (CRTUSRPRF) Additional Parameters, 5 Digital Certificate Manager, 24 iSeries Tasks. 23 System Environment Maintenance screen, 6 Textura Interfaces menu, 13 Textura Java Variables, 15 Textura Send/Receive Scheduler, 14 Textura/CMS Interface Install screen, 9 Work with Job Schedule Entries, 16 Work with Member Locks, 11 Work with Object Locks, 10 Set up Java Program Values, 15 Setting up your CMS Interface on the iSeries, 4 System Environment Maintenance screen, 6 Textura Interfaces menu, 13 Textura Java Variables, 15 Textura Send/Receive Scheduler, 14 Textura/CMS Interface Install screen, 9 Work with Job Schedule Entries, 16 Work with Member Locks, 11 Work with Object Locks, 10